爆サイ.com

### 店舗情報管理機能 操作マニュアル MEDIA GUIDE

月間12億PVを超える日本最大のローカルクチコミ掲示板

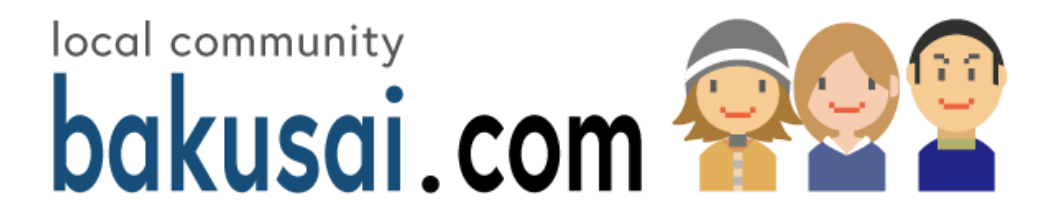

※本資料に関しまして、記載されている内容は予告なしに改定されることがあります。予めご了承ください。

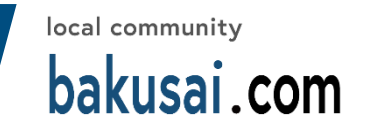

## 代理店様の作業ご負担が従来よりも軽くなります

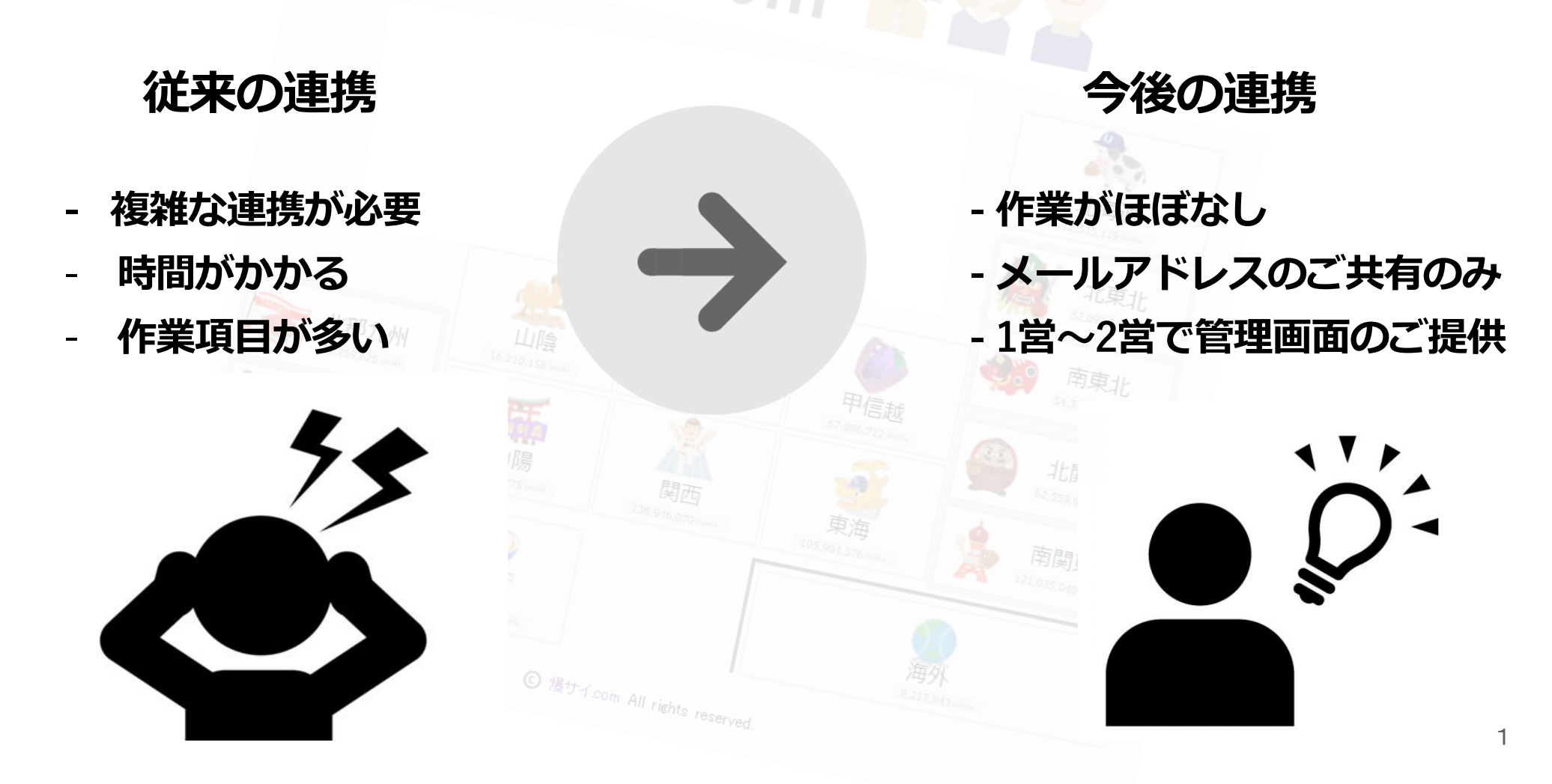

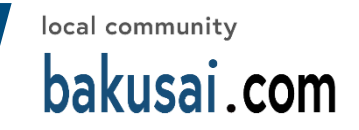

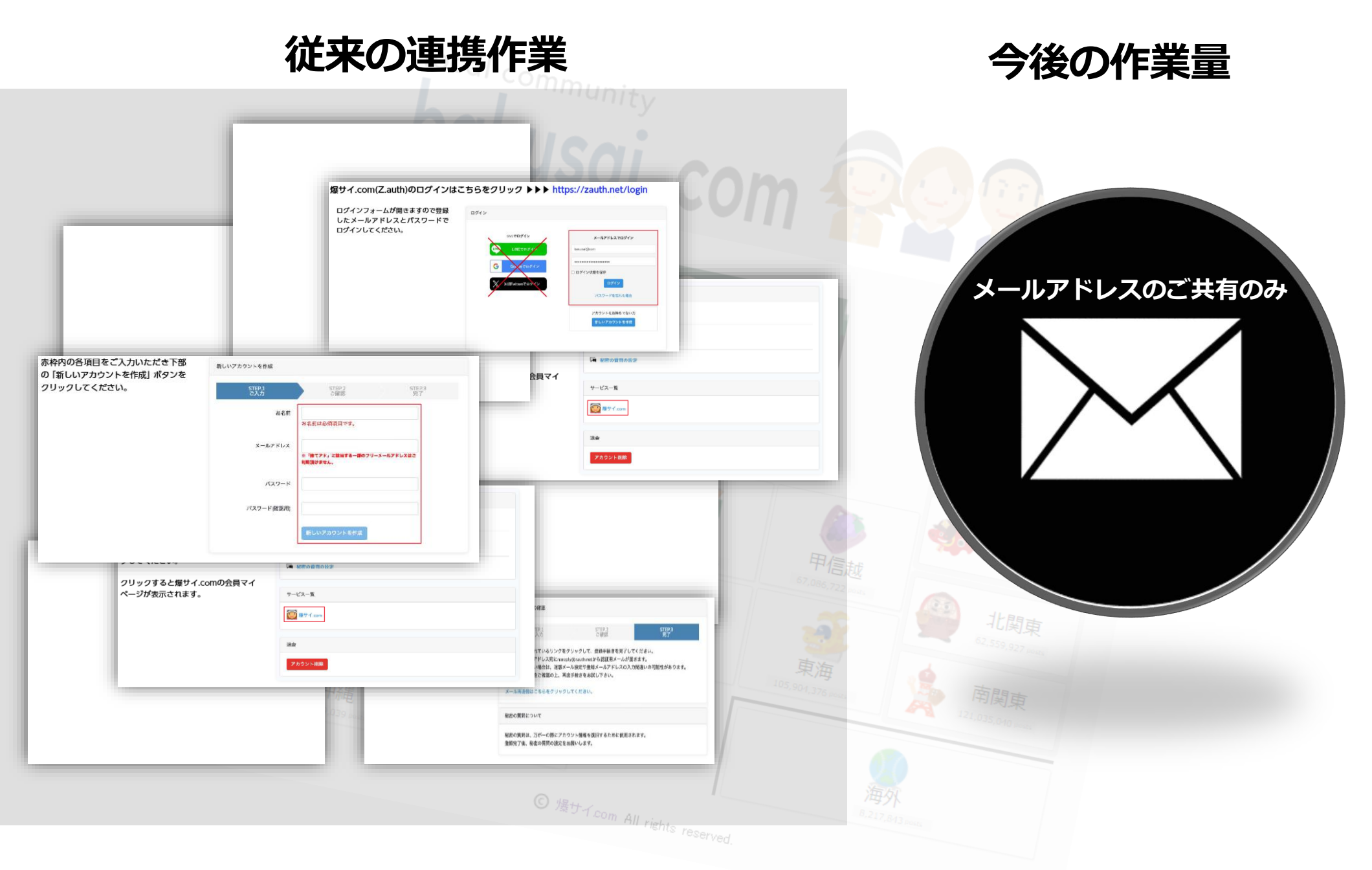

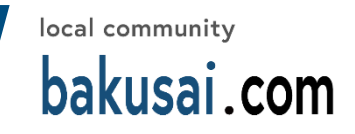

#### メールアドレスをご共有いただければ、

<sup>local</sup> commur

#### 爆サイ.comの会員登録及び店舗管理画面の付与まで一括でご対応させていただきます。

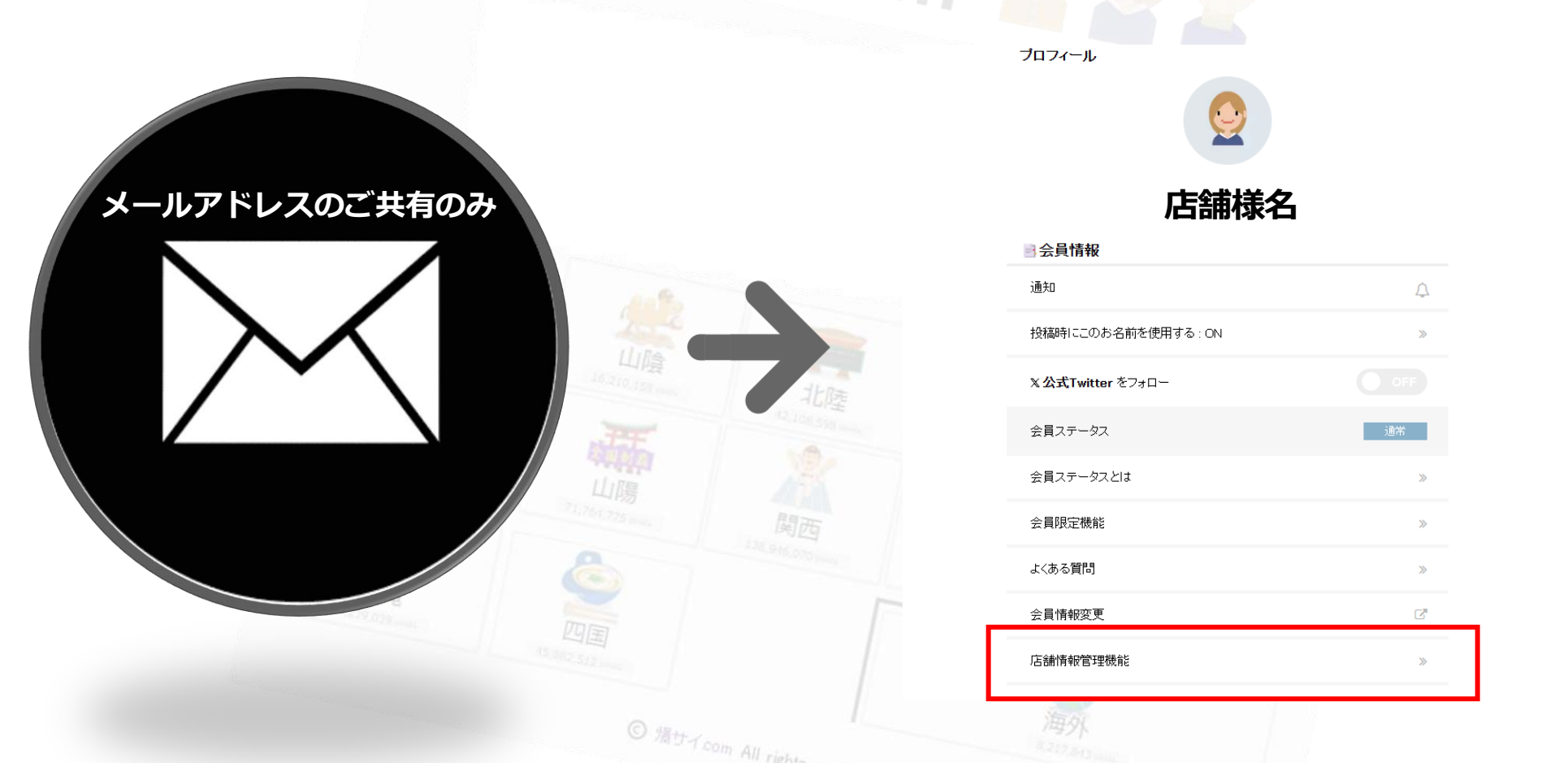

※既に爆サイ.comのアカウントをお持ちの場合は既存のアカウントに紐づきます。 ※ご共有頂きましたアドレスに管理画面ログインに必要なパスワードをお送りいたします。

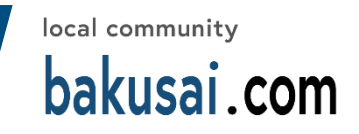

# 「店舗様からのメッセージを変更可能(50文字以内) ※メッセージに関してはランキング加点パスのランクにより有無が御座います 「店舗様の画像を変更可能

## 店舗様のHP/求人URLを変更可能 ※求人URLに関してはランキング加点パスのランクにより有無が御座います 月1回以上の更新でランキング加点対象

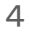

#### 管理画面説明①

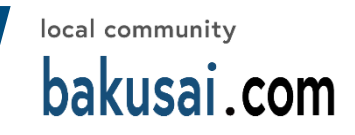

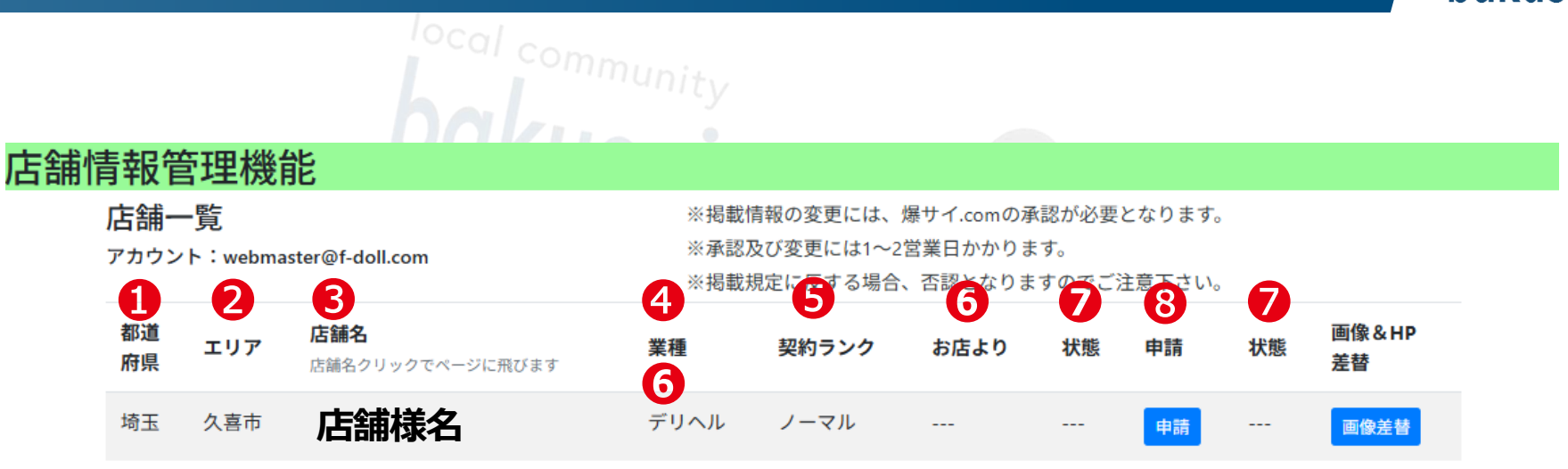

| 管理機能画面の説明     |                                     |
|---------------|-------------------------------------|
| <b>1</b> 都道府県 | ご登録店舗の所在地のある都道府県を表示します。             |
| <b>2</b> エリア  | ご登録店舗の所在地のあるエリアを表示します。              |
| 3店舗名          | ご登録店舗名を表示します。店舗スレッドへのリンクとなっておりますので、 |
|               | 店舗スレッドを確認したい場合にクリックしてください。          |
| 4業種           | ご登録いただい業種名を表示します。                   |
| ⑤契約ランク        | ご契約いただいたランクを表示します。                  |
| ❺お店より         | お店からのメッセージを全角50文字以内で入力できます。         |
| ♥状態           | 更新いただきますと現在のステータスが表示されます。           |
| 8申請           | メニューに表示されている店舗情報を更新できます。            |
| ❺画像&HP差替え     | サイトに表示されている画像とHPを変更できます。            |
|               |                                     |
|               |                                     |
|               |                                     |

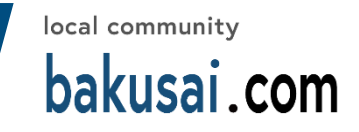

### Tocal commun 店舗情報の更新

店舗情報や画像更新の操作方法をご説明いたします。

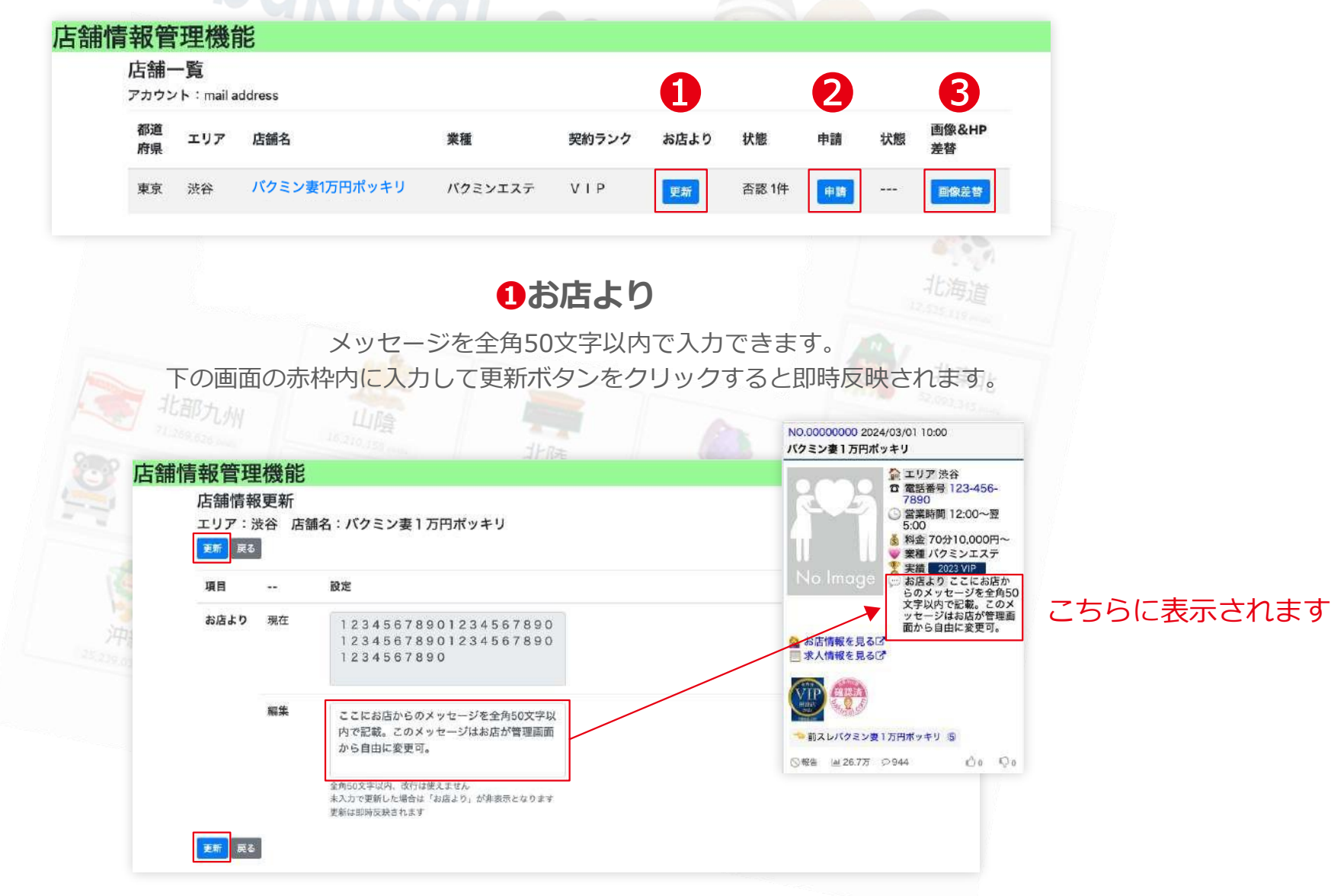

#### 管理画面説明3

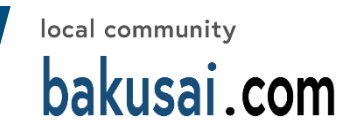

2年請
こちらの画面で各店舗情報を更新できます。各項目には文字数制限がございますので入力欄の下をご確認ください。下の画面で赤枠内の項目を入力して申請ボタンをクリックしてください。
後ほど爆サイ.comが確認し承認か否認か判断いたします。
承認、否認の結果は登録メールアドレスに通知されますので、メールをご確認ください。否認の場合は取消ボタンにてキャンセルをお願いします。

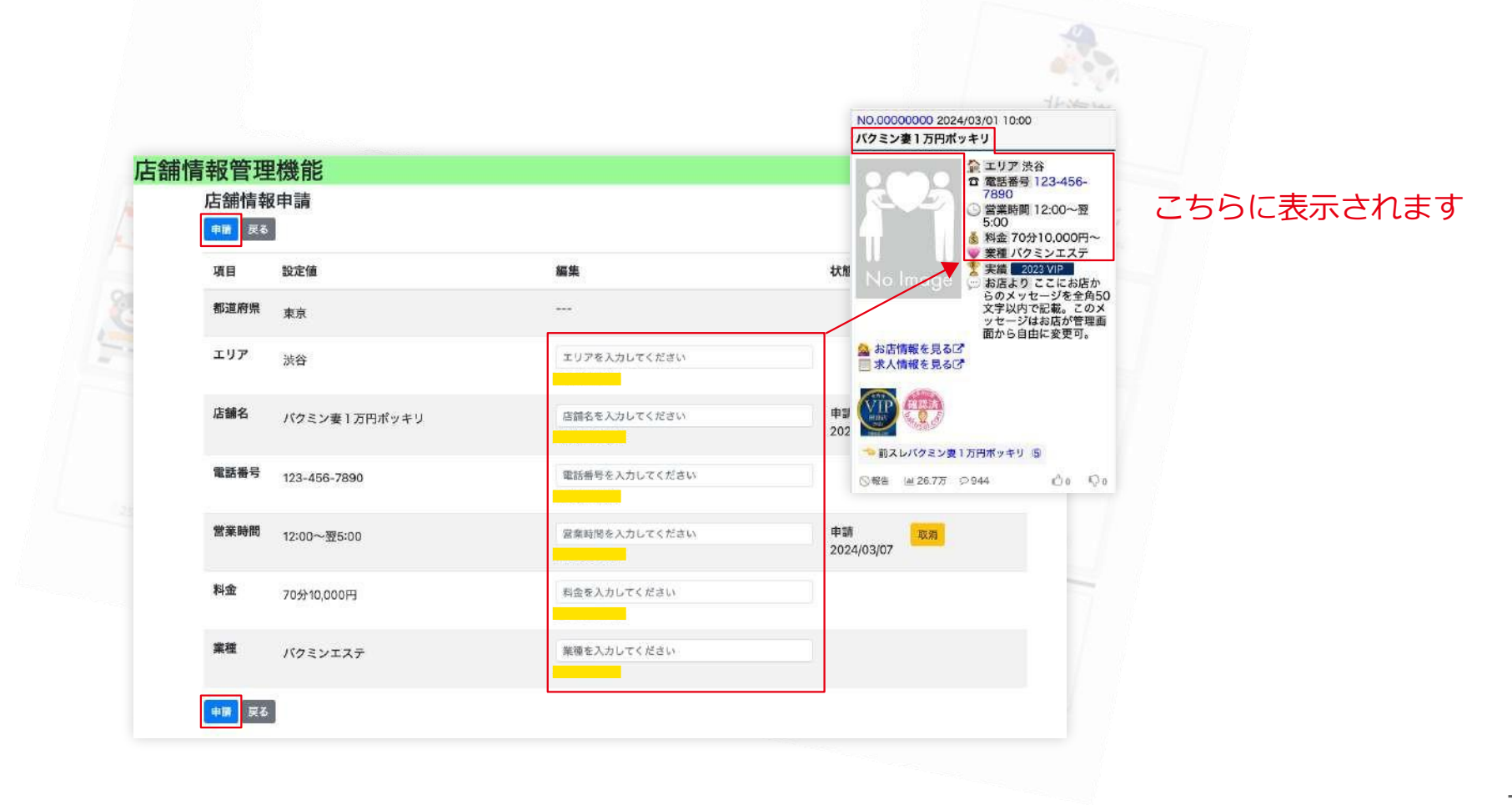

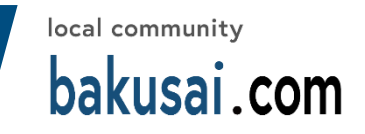

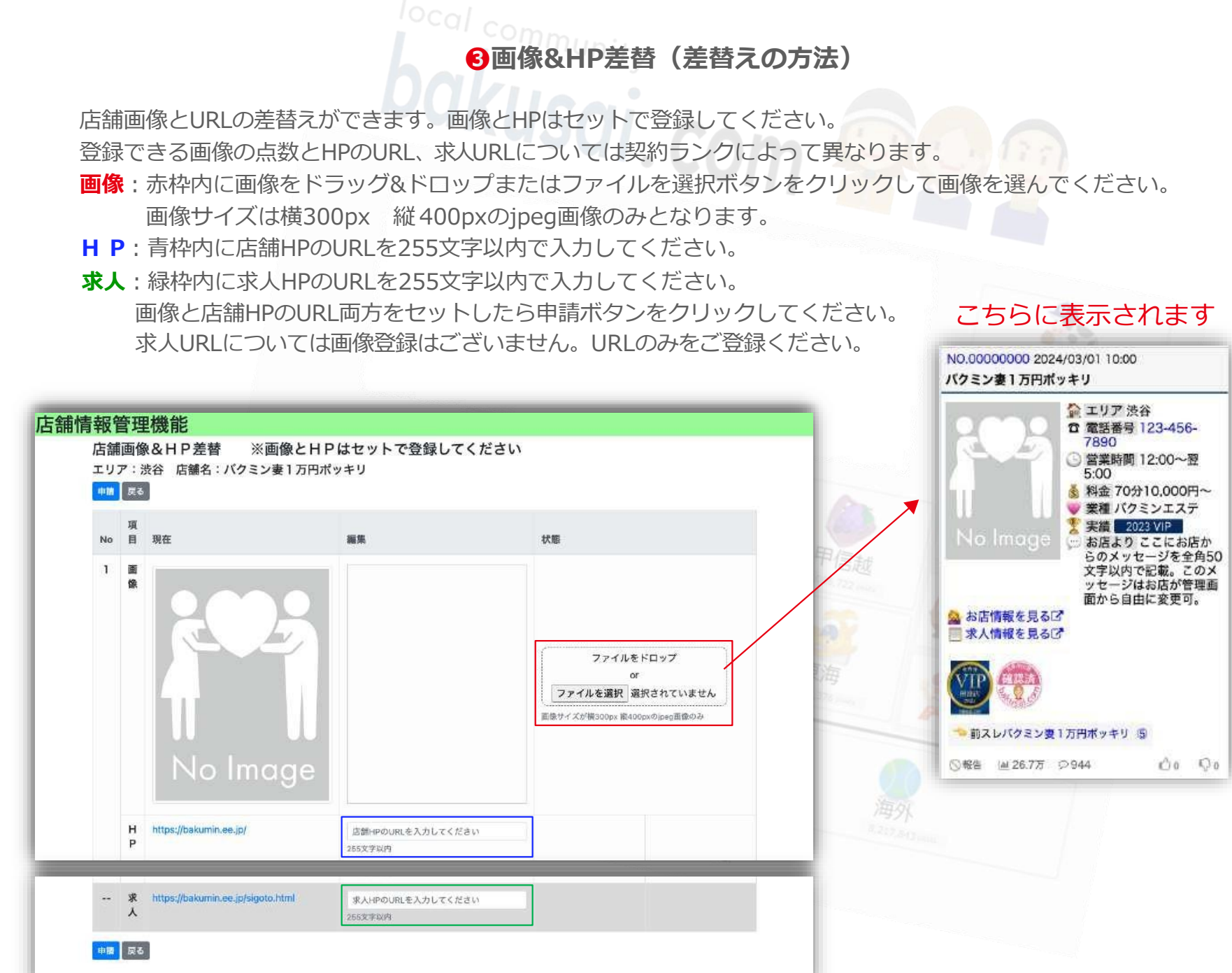

#### 管理画面説明5

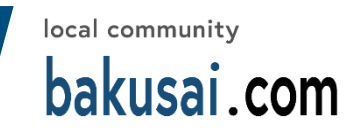

## 

- 申請:各項目や画像、URLを更新すると赤枠内の様に【申請】と【日付】が表示されます。確認次第、爆サイ.comより承認いたします。確認した項目、画像等は青枠内の様に【承認】と【日付】が表示されます。請中に緑枠内の取消ボタンで更新内容を取り消すことができます。約ランクによっては画像を3枚まで表示することが可能です。 画像を複数枚用意出来ない場合でも水色枠内の削除ボタンで複数枚表示しないように設定できます。
- 否認:申請後、営業確認で不適切だと判断した場合にはピンク枠内の表記の様に【否認】と【コメント】を記載させていただく場合がございますので予め ご了承いただけますようお願いいたします。

お手数ですがお客様の方で、ご確認いただき取消ボタンでキャンセルをお願いいたします。

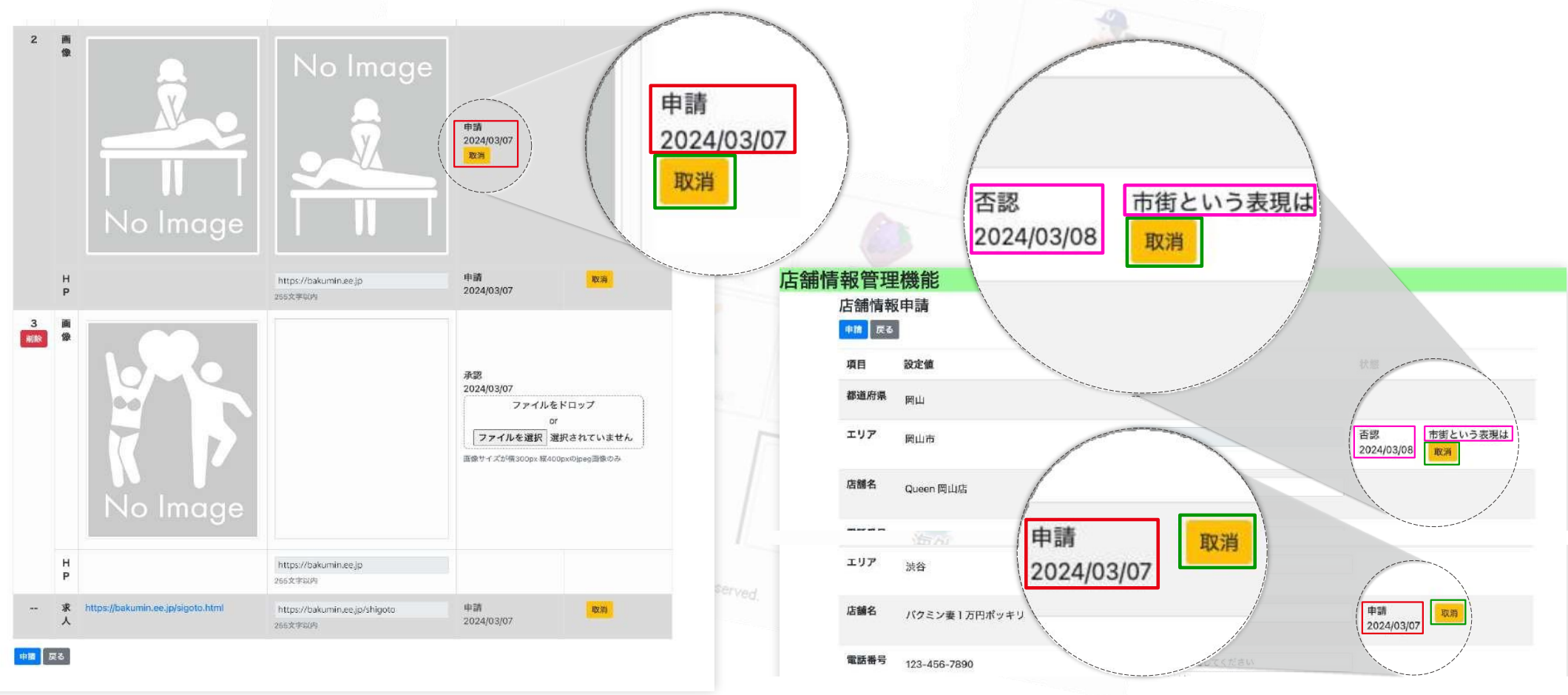